1. Lai Microstation, Powerdraft vai citai Bentley programmai pievienotu WMS servisu, nepieciešams atvērt Raster manager.

| 🔡 R  | aster M      | lanage       | r:0 of 0        | listed           |                  |               |       |            |   |          |     |          |   |   |      | x    |
|------|--------------|--------------|-----------------|------------------|------------------|---------------|-------|------------|---|----------|-----|----------|---|---|------|------|
| File | <u>E</u> dit | <u>Vi</u> ew | <u>D</u> isplay | <u>S</u> ettings | <u>U</u> tilitie | es            |       |            |   |          |     |          |   |   |      |      |
| Ē    | <b>-</b> ↓E  |              | 🗕 🔂             | -                | •                | <b>L</b>      | X     | 🐯 🕏        |   | <b>`</b> | á 📐 | ¥<br>∕∕∕ | M | 0 |      |      |
| Ø    | 👍 File       | e Name       |                 |                  |                  | Descri        | ption |            | 8 | Mode     | ł   |          |   |   |      |      |
| Ø    |              |              |                 |                  |                  |               |       |            |   |          |     |          |   |   |      |      |
| ₽    |              |              |                 |                  |                  |               |       |            |   |          |     |          |   |   | <br> | <br> |
| P    |              |              |                 |                  |                  |               |       |            |   |          |     |          |   |   |      |      |
|      |              |              |                 |                  |                  |               |       |            |   |          |     |          |   |   |      |      |
|      |              |              |                 |                  |                  |               |       |            |   |          |     |          |   |   |      |      |
| 12   | 2 3 4        | 5 6 7        | 8 🍐             | 0 6              | ÷                | <u>T</u> int: | Trar  | nsparency: |   |          |     |          |   |   |      |      |

2. Zem File jāatrod Attach , zem tā uzspiež WMS. Atvērsies faila meklēšanas dialogs. Izvēlas sagatavoto WMS iestatījumu failu.

| Look in:       | 퉬 Pamaciba         |                    | - 🕝 🌶 📂 🖽     |        | S 🖲                               |
|----------------|--------------------|--------------------|---------------|--------|-----------------------------------|
| Recent Places  |                    |                    |               |        | Preview Attachment Raster Preview |
| Desktop        | Adreses_parska     | at orto2.xwms      | redline1.xwms |        |                                   |
| Computer       |                    |                    |               |        |                                   |
| (È)<br>Network |                    |                    |               |        |                                   |
|                | File <u>n</u> ame: | redline 1 xwms     | •             | Open   |                                   |
|                | Files of type:     | Web Map Server [*) | kwms]         | Cancel |                                   |

3. Nākamajam logam tikai nospiež Attach.

| 2 | Raster Attachment Options                       | x      |
|---|-------------------------------------------------|--------|
|   | Attachments C:\Valdis\RIGIS\WMS\Pamaciba\redlin | ne1.xw |
| • |                                                 | 4      |
|   | General                                         | *      |
|   | Image                                           | *      |
|   | Geometry                                        | *      |
|   | Color                                           | *      |
|   | Display Print                                   | *      |
|   | Extended                                        | *      |
|   |                                                 |        |
|   | Attach Cancel                                   |        |

 Atsevišķos gadījumos varētu būt nepieciešams atvērtajai kartei norādīt koordinātu sistēmu. Lai to izdarītu zem rīkiem sameklē Geographic- Geographic Coordinate System. Tad izvēlas From Library un sameklē pēc EPSG koda 3059 Latvia 1992.TM koordinātu sistēmu.

| 🌠 Geographic Coordinate System 🛛 😐 🕺 |                                            |  |  |  |  |  |  |
|--------------------------------------|--------------------------------------------|--|--|--|--|--|--|
| 🚰 😍 🛙                                | # 🗗 🤌 🔁 🐱                                  |  |  |  |  |  |  |
| Current Geographic Coordinate System |                                            |  |  |  |  |  |  |
| Name:                                | Latvia 1992.TM                             |  |  |  |  |  |  |
| Description:                         | LKS92 / Latvia TM                          |  |  |  |  |  |  |
| Source:                              | EPSG, V6.11.2, 3059 [Latvijas Republikas \ |  |  |  |  |  |  |